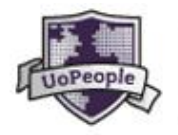

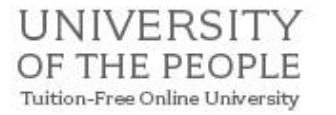

# University of the People Course Registration guide

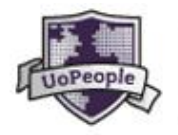

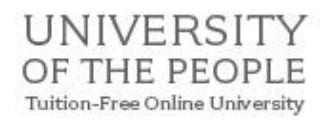

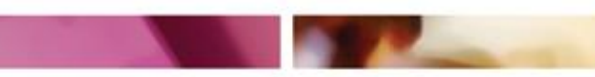

### **TABLE OF CONTENTS**

| Introduction                                                                      | 3  |
|-----------------------------------------------------------------------------------|----|
| Getting started                                                                   | 4  |
| Step 1: Log in to the student portal                                              | 4  |
| Step 2: Choose a course that interests you                                        | 4  |
| Step 3: Select the course                                                         | 5  |
| Step 4: Review your chosen courses and the registration status in the Status box. | 6  |
| Proctor information - Choosing a proctored course and assigning your proctor      | 6  |
| Step 5: Add a proctor to your course registration                                 | 6  |
| Step 7: Confirm the proctor meets the requirements                                | 8  |
| Additional Proctor information - Changing your proctor                            | 9  |
| Personalize your course schedule view                                             | 9  |
| Canceling a course                                                                | 10 |
| Registration update emails                                                        | 10 |
| Contact us for more information                                                   | 10 |

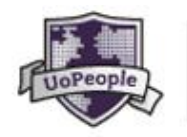

#### UNIVERSITY OF THE PEOPLE Tuition-Free Online University

## **Registration – an easy step guide**

#### **Introduction**

This document is intended to help you to register for University of the People courses. We have covered all the basics and have tried to answer the most common questions we receive from students during the registration period.

Registration is open for 3 weeks each term. You can see the dates on the University of the People Academic Calendar at <u>http://uopeople.edu/groups/academic calendars</u>. Registration for courses is available on a first-come, first-served basis so we suggest you register early in the main registration period to avoid disappointment.

There are three different course types at UoPeople

- Required Courses: All the programs of study have required courses which all students must complete to satisfy the program requirements.
- Reqiuired-Proctored Courses: University of the People students are required to successfully complete a number of proctored exams prior to graduation according to their degree program. You can read more about the proctoring process here: https://students.uopeople.edu/pdf/ProctoringExamsInstuctionstoStudent.pdf
- Elective Courses: these are taken from the general education program and will allow students to expand their general knowledge across a wide range of subjects.

You can only chose <u>one course at a time</u> and you will repeat the steps below for each course you wish to register for.

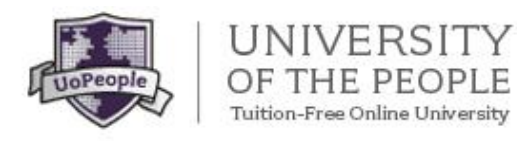

#### <u>Getting started</u>

Step 1: Log in to the student portal: <u>https://students.uopeople.edu/login.aspx</u>

Click 'add a course'

| Home Page                                                                                    | Enrollment                                                                                                    | Academic History                                                        | Academic Requests                                      | Processing               |
|----------------------------------------------------------------------------------------------|----------------------------------------------------------------------------------------------------|-------------------------------------------------------------------------|--------------------------------------------------------|--------------------------|
|                                                                                              |                                                                                                    |                                                                         |                                                        |                          |
| Updates                                                                                      |                                                                                                    |                                                                         | Enrollment                                             |                          |
| 12/11/2014  <br>Term 3, 2014                                                                 | Registration p<br>4-2015 is now (                                                                              | eriod for<br>open‼                                                      | 21 - 22 = 23 -                                         | 17=<br>24 <sup>20-</sup> |
| The Registra<br>today until W<br>2014, 23:55<br>For those stu<br>courses that<br>remember th | ation period is o<br>/ednesday Deci<br>UoPeople time<br>udents registeri<br>require a proct<br>nat you need to | pen from<br>ember 31,<br>(GMT -5).<br>ing for<br>or, please<br>assign a | Course Schedule >   Add a Course >   Manage Proctors > | <                        |

Step 2: Choose a course that interests you and that you have the pre requisites for (either you have passed the prerequisite or you are currently studying it). Not all courses will be available every term.

Note: If you are unsure which courses you should register for, you can contact the Advising Office for assistance at Advising@uopeople.edu

#### You can read more about each course by expanding the 'read more' box.

| rm January 2015 👻 |                              |      |          |           |                        |                       |                            |              |           |
|-------------------|------------------------------|------|----------|-----------|------------------------|-----------------------|----------------------------|--------------|-----------|
|                   | Course Name                  | ~ Co | ode 🗸    | Credits 🗸 | Туре 🗸                 | Prerequisite\s<br>~   | Department 🗸 🗸             | Term 🗸       |           |
|                   | Business English             | EN   | IGL 1103 | 3         | Required               | UNIV 1001             | Arts and Science           | January 2015 | Read More |
| D                 | Business Policy and Strategy | BL   | JS 4403  | 3         | Required-<br>Proctored | BUS 3306,BUS<br>2207  | Business<br>Administration | January 2015 | Read More |
| 0                 | Consumer Behavior            | BL   | JS 3302  | 3         | Required               | BUS 2201,UNIV<br>1001 | Business<br>Administration | January 2015 | Read More |
| )                 | English Composition 2        | EN   | IGL 1102 | 3         | Required-<br>Proctored | UNIV 1001             | Arts and Science           | January 2015 | Read More |
| )                 | Entrepreneurship 2           | BL   | JS 4401  | 3         | Required               | BUS 3303,UNIV<br>1001 | Business<br>Administration | January 2015 | Read More |
| )                 | Managerial Accounting        | BL   | JS 3304  | 3         | Required               | BUS 3301,UNIV<br>1001 | Business<br>Administration | January 2015 | Read More |

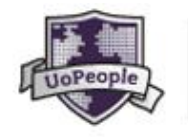

#### UNIVERSITY OF THE PEOPLE Tuition-Free Online University

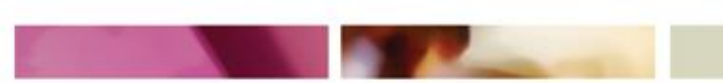

#### Step 3: Select the course

| 0 |   | Business Policy and Strategy      | BUS 4403  | 3 | Required-<br>Proctored | BUS 3306,BUS<br>2207  | Business<br>Administration | January 2015 | Read More  |
|---|---|-----------------------------------|-----------|---|------------------------|-----------------------|----------------------------|--------------|------------|
|   | • | College Algebra                   | MATH 1201 | 3 | Required-<br>Proctored | UNIV 1001             | Arts and Science           | January 2015 | Read More  |
|   |   | Consumer Behavior                 | BUS 3302  | 3 | Required               | BUS 2201,UNIV<br>1001 | Business<br>Administration | January 2015 | Read More  |
|   |   | English Composition 2             | ENGL 1102 | 3 | Required-<br>Proctored | UNIV 1001             | Arts and Science           | January 2015 | Read More  |
|   |   | Entrepreneurship 2                | BUS 4401  | 3 | Required               | BUS 3303,UNIV<br>1001 | Business<br>Administration | January 2015 | Read More  |
| 0 |   | Greek and Roman Civilization      | HIST 1421 | 3 | Elective               | UNIV 1001             | Arts and Science           | January 2015 | Read More  |
|   |   | Introduction to Biology           | BIOL 1301 | 3 | Elective               | UNIV 1001             | Arts and Science           | January 2015 | Read More  |
| 0 |   | Introduction to Philosophy        | PHIL 1402 | 3 | Elective               | UNIV 1001             | Arts and Science           | January 2015 | Read More  |
|   |   | Introduction to Sociology         | SOC 1502  | 3 | Elective               | UNIV 1001             | Arts and Science           | January 2015 | Read More  |
| 0 |   | Managerial Accounting             | BUS 3304  | 3 | Required               | BUS 3301,UNIV<br>1001 | Business<br>Administration | January 2015 | Read More  |
|   |   | Mic roec onomic s                 | BUS 1103  | 3 | Required               | BUS 1101,UNIV<br>1001 | Business<br>Administration | January 2015 | Read More  |
|   |   | Multinational Management          | BUS 2207  | 3 | Required               | BUS 2201,UNIV<br>1001 | Business<br>Administration | January 2015 | Read More  |
|   |   | Online Education Strategies       | UNIV 1001 | 3 | Required               | None                  | Arts and Science           | January 2015 | Read More  |
| 0 |   | Principles of Business Management | BUS 1101  | 3 | Required               | UNIV 1001             | Business<br>Administration | January 2015 | Read More  |
|   |   | Quality Management                | BUS 4406  | 3 | Required               | BUS 4402,UNIV<br>1001 | Business<br>Administration | January 2015 | Read More  |
| 0 |   | Strategic Management              | BUS 4407  | 3 | Required               | BUS 4402,UNIV<br>1001 | Business<br>Administration | January 2015 | Read More  |
|   |   |                                   |           |   |                        |                       |                            | Select this  | s course 👂 |

You have a chance now to either cancel the selected course by clicking 'cancel' or to confirm your course by clicking 'confirm registration'.

| 1 Select a Course > 2 Confirm                                                                                                    | n Registration                                             | > 3 View                                                   | Results                                                    |                                                                                               |                                                                                               |                                            |
|----------------------------------------------------------------------------------------------------|------------------------------------------------------------|------------------------------------------------------------|------------------------------------------------------------|-----------------------------------------------------------------------------------------------|-----------------------------------------------------------------------------------------------|--------------------------------------------|
| Please review your request in details a                                                                                                    | nd confirm you                                             | r registration                                             |                                                            |                                                                                               |                                                                                               |                                            |
| Course Name                                                                                                    | Code                                                       | Credits                                                    | Туре                                                       | Prerequisite\s                                                                                | Department                                                                                    | Term                                       |
| Business English                                                                                                    | ENGL 1103                                                  | 3                                                          | Required                                                   | UNIV 1001                                                                                     | Arts and Science                                                                              | January 2015                               |
| The purpose of this course is to build an uno<br>course will introduce the varying modes of f<br>business-related vocabulary, and to develop | derstanding of ef<br>English communic<br>o an understandii | fective uses of<br>cation in the busi<br>ng of the best te | English in a busir<br>iness environmer<br>chniques for suc | ness environment and to deve<br>nt and when to use them. It w<br>ccessful communication in va | elop strong core business con<br>vill also help to develop and ex<br>rying business contexts. | nmunication skills. This<br>pand students' |
| Cancel                                                                                                    |                                                            |                                                            |                                                            |                                                                                               | Confirm re                                                                                    | gistration 🜔                               |

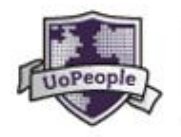

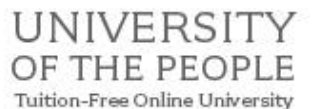

#### Step 4: Review your chosen courses and the registration status in the Status box.

| 1 Select a Course > 2 Confirm Registration > 3 View Results                                                                                                  |                             |                             |                  |                             |                               |                      |                              |  |  |  |  |
|----------------------------------------------------------------------------------------------------|-----------------------------|-----------------------------|------------------|-----------------------------|-------------------------------|----------------------|------------------------------|--|--|--|--|
| Here you can view your registration status. Your final registration status will be emailed to you by Student Services by the end of the registration period. |                             |                             |                  |                             |                               |                      |                              |  |  |  |  |
| If you wish to view your course schedule, <u>click here</u> .                                                                                                |                             |                             |                  |                             |                               |                      |                              |  |  |  |  |
| If you wish to view your course s                                                                                                    | schedule, <u>clic</u>       | <u>ck nere</u> .            |                  |                             |                               |                      |                              |  |  |  |  |
| If you wish to view your course s<br>Course Name                                                                                                    | chedule, <u>cli</u><br>Code | <u>ck here</u> .<br>Credits | Туре             | Prerequisite\s              | Department                    | Term                 | Status                       |  |  |  |  |
| If you wish to view your course s<br>Course Name<br>Business English                                                                                         | Code<br>ENGL 1103           | Credits                     | Type<br>Required | Prerequisite\s<br>UNIV 1001 | Department<br>General Studies | Term<br>January 2015 | Status<br>Processing Request |  |  |  |  |

The status reason explains the status assigned to your course.

- 'Processing request' means the registration request is valid. Final approval will usually happen at the end of the term after the final exam period.
- 'Request pending' means the registration is pending successful completion of the pe-requisite course you are currently taking.
- 'Request denied' means either you have already registered for this course (you can only register once for a course during the registration period), or you are missing the prerequisite courses, or that you have already successfully completed the course, or your proctor did not confirm within the registration period, or that your proctor denied your request.

# Proctor information - Choosing a proctored course and assigning your proctor

Follow steps 1-4 above then you will assign your proctor:

#### Step 5: Add a proctor to your course registration

On the course schedule page you will see:

You can see that your request is processing although you did not complete the registration and did not added a proctor yet. You must assign a proctor otherwise your registration request will be denied at the end of the registration period.

| Course Name                                                      | Code                          | Credits                    | Туре                       | Prerequisite\s                              | Department                 | Term           | Status             |
|------------------------------------------------------------------|-------------------------------|----------------------------|----------------------------|---------------------------------------------|----------------------------|----------------|--------------------|
| English Composition 2                                            | ENGL 1102                     | 3                          | Required-<br>Proctored     | UNIV 1001                                   | General Studies            | January 2015   | Processing Request |
| Status Reason: Your request is pe                                | ending final cor              | nfirmation. An             | email will be s            | ent to you before the nex                   | xt term begins with your r | equest status. |                    |
| Proctor Status: No proctor assig                                 | gned yet.                     |                            |                            |                                             |                            |                |                    |
| The course you have selected is the request. Click on the "Add a | s a proctored<br>proctor to t | course. You<br>his course" | I MUST add a button to ide | a proctor during course<br>ntify a proctor. | e registration period to   | complete       |                    |
|                                                                  |                               |                            |                            |                                             | Ad                         | d a proctor    | to this course 🕥   |

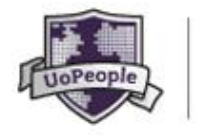

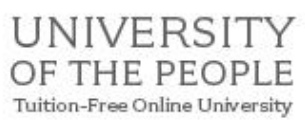

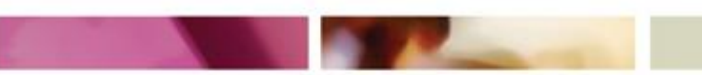

Once you click 'add a proctor' you will see the course you need to add a proctor to:

| Next Term: January 2015      | 5              |                |                        |                     |                              |                          | Last upd            | ated: 24/12/2014 |
|------------------------------|----------------|----------------|------------------------|---------------------|------------------------------|--------------------------|---------------------|------------------|
| Your course registration rec | quests for the | e next term ar | e listed belov         | v. To learn more ab | out your registra            | tion status, please clic | k on "Status".      |                  |
| Course Name 🗸                | Code 🗸         | Credits 🗸      | Туре 🗸                 | Prerequisites 🗸     | Submitted $ \smallsetminus $ | Status 🗸                 | Proctor<br>Status ∨ | Cancel 🗸         |
| English Composition 2        | ENGL 1102      | 3              | Required-<br>Proctored | UNIV 1001           | 12/24/2014                   | Processing Request •     | Add a proctor       |                  |

#### <u>Or</u> you can add your proctor from the 'manage proctors' tab on the portal homepage:

| Home Page                                      | Enrollment                                                  | Academic History                                                               | Academic Requests                                               | Processing Fees                                      | Personal Information                                                                | NEED HELP?                       |
|------------------------------------------------|-------------------------------------------------------------|--------------------------------------------------------------------------------|-----------------------------------------------------------------|------------------------------------------------------|-------------------------------------------------------------------------------------|----------------------------------|
| Support Cou<br>Rec                             | urse Schedule<br>Juest Leave of Al                          | Add a Course   Mana<br>bsence                                                  | ge Proctors                                                     | rawal   Cancel                                       | Future Courses                                                                      | send a question 🤍                |
| Enrollment >                                   | Course Schedule                                             | ŀ                                                                              |                                                                 |                                                      |                                                                                     |                                  |
| Course S                                       | Schedule                                                    |                                                                                |                                                                 |                                                      |                                                                                     |                                  |
| Below you se<br>'Current Ter<br>includes the r | e a complete list<br>m' table lists all o<br>most updated s | ing of your course scheo<br>courses you are currentl<br>status of your request | dule. The schedule is divid<br>y registered for. The 'Nex<br>t. | ed into two sections, on<br>t Term' table lists your | e for this current term, and one for the<br>course registration requests for the ne | e next term. The<br>ext term and |

| Proctored courses for next term |                       |           |           |                        |                   |             |                    |                    |
|---------------------------------|-----------------------|-----------|-----------|------------------------|-------------------|-------------|--------------------|--------------------|
|                                 | Course Name 🛛 🗸 🗸     | Code 🗸    | Credits 🗸 | Туре 🗸                 | Prerequisites 🗸 🗸 | Submitted 🗸 | Status 🗸 🗸         | Proctor Status 🛛 🗸 |
|                                 | English Composition 2 | ENGL 1102 | 3         | Required-<br>Proctored | UNIV 1001         | 12/24/2014  | Processing Request | Add a proctor      |

# Step 6: Input your proctor's details in the box that opens when you click 'add a proctor' You need to fill in all the fields

| Course Name 🛛 🗸 🗸                                                             | Code 🗸                        | Credits $\vee$                      | Туре 🗸                 | Prerequisites              | $\sim$ | Submitted ~      | Status ~           | Proctor Status V |
|-------------------------------------------------------------------------------|-------------------------------|-------------------------------------|------------------------|----------------------------|--------|------------------|--------------------|------------------|
| English Composition 2                                                         | ENGL 1102                     | 3                                   | Required-<br>Proctored | UNIV 1001                  |        | 12/24/2014       | Processing Request | Add a proctor    |
| College Algebra                                                               | MATH 1201                     | 3                                   | Required-<br>Proctored |                            |        | 12/16/2014       | Processing Request | 🖾 Resend email   |
| Add a Proctor<br>Please enter the below mand:<br>Once you have completed this | atory fields, i<br>step an em | dentifying a qu<br>ail will be auto | ualified proct         | or.<br>Int to your proctor | aski   | ng them to confi | m your request.    | close X          |
| Course Name                                                                   | Eng                           | glish Compos                        | sition 2               |                            |        |                  |                    |                  |
| Course Code                                                                   | EN                            | GL 1102                             |                        |                            |        |                  |                    |                  |
| Proctor's First Name                                                          |                               |                                     |                        |                            |        |                  |                    |                  |
| Proctor's Last Name                                                           |                               |                                     |                        |                            |        |                  |                    |                  |
| Proctor's Email Address                                                       |                               |                                     |                        |                            |        |                  |                    |                  |
| Confirm Proctor's Email Addre                                                 | ess                           |                                     |                        |                            |        |                  |                    |                  |
| Proctor's Phone Number                                                        |                               |                                     |                        |                            |        |                  |                    |                  |
| Proctor's country of residence                                                |                               |                                     |                        |                            |        |                  |                    | -                |
| Proctor's city of residence                                                   |                               |                                     |                        |                            |        |                  |                    |                  |
| Proctor's occupation                                                          |                               |                                     |                        |                            |        |                  |                    |                  |

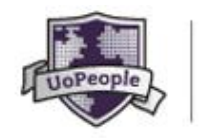

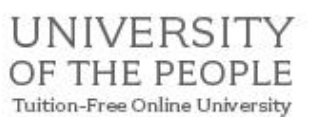

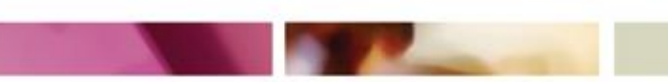

#### Step 7: Confirm the proctor meets the requirements

Check the box to confirm your proctor meets all the requirements and then the 'Add a proctor to this course' button will be activated. You can change your mind at this stage and click 'cancel' to begin again.

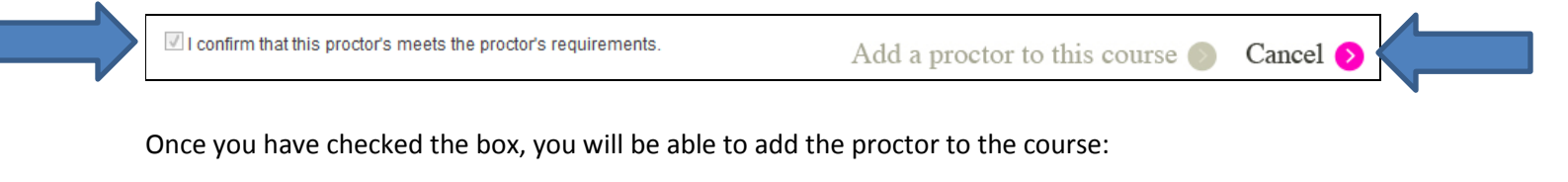

I confirm that this proctor's meets the proctor's requirements.

Add a proctor to this course **O** 

Once you have completed these steps, your proctor will automatically be sent an email asking him to confirm or reject the request to be your proctor. The proctor status in your course schedule will show as 'pending approval'. This means your proctor needs to click the confirm button in the email he received from us.

| Pı        | octored courses for | next ter     | m             |                        |                         |                   |                          |                                    |  |
|-----------|---------------------|--------------|---------------|------------------------|-------------------------|-------------------|--------------------------|------------------------------------|--|
| С         | ourse Name 🛛 🗸 🗸    | Code 🗸       | Credits 🗸     | Туре 🗸                 | Prerequisites 🗸 🗸       | Submitted $\vee$  | Status 🗸 🗸               | Proctor Status $\sim$              |  |
| En        | glish Composition 2 | ENGL 1102    | 3             | Required-<br>Proctored | UNIV 1001               | 12/24/2014        | Processing Request       | Pending Approval<br>☑ Resend email |  |
| <u>Co</u> | ellege Algebra      | MATH 1201    | 3             | Required-<br>Proctored | UNIV 1001               | 12/16/2014        | Processing Request       | Pending Approval<br>⊠ Resend email |  |
| V         | iew proctor details | ved and an e | email has bee | en sent to the         | e proctor. We will info | rm you by email ( | upon changes in the stat |                                    |  |

Once the proctor confirms (or denies), you will receive an email notifying you of the changes and your registration will say 'active proctor ' if your proctor confirms.

| Proctored courses for next term |           |           |                        |                   |               |                    |                                           |  |  |  |
|---------------------------------|-----------|-----------|------------------------|-------------------|---------------|--------------------|-------------------------------------------|--|--|--|
| Course Name 🛛 🗸 🗸               | Code 🗸    | Credits 🗸 | Туре 🗸                 | Prerequisites 🗸 🗸 | Submitted 🗸 🗸 | Status 🗸 🗸         | Proctor Status 🛛 🗸                        |  |  |  |
| English Composition 2           | ENGL 1102 | 3         | Required-<br>Proctored | UNIV 1001         | 12/24/2014    | Processing Request | Active Proctor                            |  |  |  |
| College Algebra                 | MATH 1201 | 3         | Required-<br>Proctored | UNIV 1001         | 12/16/2014    | Processing Request | <u>Pending Approval</u><br>⊠ Resend email |  |  |  |

If he denies the request you will get an email telling you your registration has been denied and you will need to re register and assign someone else.

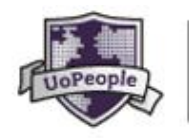

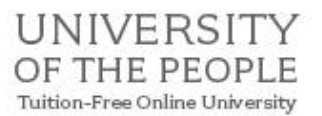

Remember to tell your proctor to check his junk email and to add us to his/her contacts so he/she doesn't miss our emails. If you are concerned that your proctor did not get the email, you can resend it ONCE per registration by clicking the resend button. NOTE: You can only resend the email once, so make sure you only click resend if you are sure your proctor did NOT get the confirmation email

Your proctor must confirm by the end of the registration period or the course registration will **automatically** be denied when the registration period closes.

#### Additional Proctor information - Changing your proctor

You may need to change your proctor during the registration period. You can do this by clicking on the 'cancel' button in your course schedule:

| ١ | lext Term: January 2015                                                                                                    | ;           |           |                        |                 |                              |                      | Last upd              | ated: 02/01/2015 |  |
|---|----------------------------------------------------------------------------------------------------|-------------|-----------|------------------------|-----------------|------------------------------|----------------------|-----------------------|------------------|--|
| Y | ar course registration requests for the next term are listed below. To learn more about your registration status, please click on "Status". |             |           |                        |                 |                              |                      |                       |                  |  |
|   | Course Name 🗸                                                                                                    | Code $\sim$ | Credits 🗸 | Type $\sim$            | Prerequisites 🗸 | Submitted $ \smallsetminus $ | Status 🗸             | Proctor Status $\sim$ | Cancel 🗸         |  |
| E | nglish Composition 2                                                                                                    | ENGL 1102   | 3         | Required-<br>Proctored | UNIV 1001       | 12/24/2014                   | Processing Request   | Active Proctor        | X Cancel         |  |
| Ē | usiness English                                                                                                    | ENGL 1103   | 3         | Required               | UNIV 1001       | 12/24/2014                   | Processing Request • |                       | X Cancel         |  |

#### Or from the cancel future courses page:

You simply select the course you wish to cancel and click 'confirm course cancellation'

| Students may cancel a registration for a specific course up until two days before the start of the new term. Cancelling a course before this deadline will not affect the student's academic record or CPGA. Please note that if you cancel all of your courses and do not plan to enroll in any courses during the upcoming term, you are required to request a leave of absence (LOA) via the Student Portal <a href="https://students.uopeople.edu/login.aspx">https://students.uopeople.edu/login.aspx</a> |                       |           |             |                        |                     |                    |        |                  |  |  |  |
|----------------------------------------------------------------------------------------------------|-----------------------|-----------|-------------|------------------------|---------------------|--------------------|--------|------------------|--|--|--|
| Select a Course to Cancel its Registration                                                                                                    |                       |           |             |                        |                     |                    |        |                  |  |  |  |
| ~ (                                                                                                    | Course Name           | Code 🗸    | Credits 🗸 🗸 | Туре 🗸                 | Prerequisites 🗸 🗸 🗸 | Status             | $\sim$ | Proctor Status V |  |  |  |
|                                                                                                    | English Composition 2 | ENGL 1102 | 3           | Required-<br>Proctored | UNIV 1001           | Processing Request | •      | Active Proctor   |  |  |  |
| 0                                                                                                    | Business English      | ENGL 1103 | 3           | Required               | UNIV 1001           | Processing Request | •      |                  |  |  |  |

Then you will need to re register for the course and assign a new proctor following the steps above.

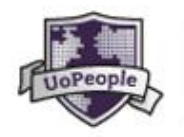

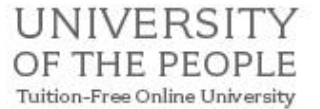

#### Personalize your course schedule view

You can chose not to see the courses that were denied or that you cancelled by choosing the option 'Do not show courses that were denied or cancelled'.

#### Canceling a course

You can cancel a course at any stage from the start of the early registratation period until the day before term starts, but please remember that UoPeople students must be active in a term, or on an approve Leave of Absence so you must either register for courses or apply for an LOA through the portal up to a week before term starts. Students may only be inactive for up to three terms in an academic year, or three terms consecutively.

|  | Next Term: January 2015                                                                                                    | 5         |           |                        |                      |                        |                    | Last upo                         | lated: 24/12/2014 |  |
|--|----------------------------------------------------------------------------------------------------|-----------|-----------|------------------------|----------------------|------------------------|--------------------|----------------------------------|-------------------|--|
|  | Your course registration requests for the next term are listed below. To learn more about your registration status, please click on "Status". |           |           |                        |                      |                        |                    |                                  |                   |  |
|  | Course Name 🗸                                                                                                    | Code 🗸    | Credits 🗸 | Туре 🗸                 | Prerequisites $\vee$ | Submitted $ 	extsf{v}$ | Status 🗸           | Proctor<br>Status  ∽             | Cancel 🗸          |  |
|  | Business English                                                                                                    | ENGL 1103 | 3         | Required               | UNIV 1001            | 12/24/2014             | Processing Request |                                  | X Cancel          |  |
|  | College Algebra                                                                                                    | MATH 1201 | 3         | Required-<br>Proctored | UNIV 1001            | 12/16/2014             | Processing Request | Pending Approva<br>⊠Resend email | X Cancel          |  |
|  | Image: Constraint of the next term Add a course   You currently have 2 open registration for the next term Add a course                       |           |           |                        |                      |                        |                    |                                  |                   |  |
|  |                                                                                                    |           |           |                        |                      |                        |                    |                                  |                   |  |

#### Registration update emails:

During the registration period, you will receive registration update emails from us.

- If your proctor confirms, you will receive an email telling you that the proctor status has changed.
- If your proctor denies then you will get a notification email telling you that your registration has been denied because you are missing a proctor. You will then need to chose another course or re register to the same course and assign a new proctor.
- If you attempt to register for the same course more than once in the registration period then you will receive an email telling you that the registration has been denied because registration for the course is 'already in progress' this just means that you have already registered for the course and the system will not allow you to register for it again.

#### Contact us for more information:

If you have any questions or issues that are not covered in this guide please contact the Office of Student Services at: <a href="mailto:student.services@uopeople.edu">student.services@uopeople.edu</a>